# MANUAL DE INSTALAÇÃO E CONFIGURAÇÃO DO SISTEMA AUTOMÁTICO DE DETECÇÃO E PREVENÇÃO DE INCÊNDIO

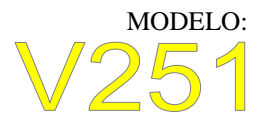

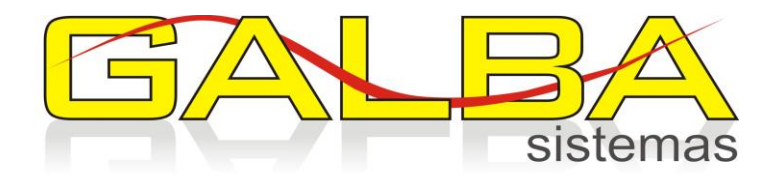

Essa Central atende a norma ABNT NBR 17240 part. 25

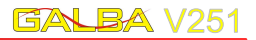

| 1 – Introdução                                                                                                    | 1                                    |
|----------------------------------------------------------------------------------------------------|--------------------------------------|
| <ul> <li>2 – Rede Sem fio de comunicação</li> <li>2.1 O que é?</li> <li>2.2 A identificação da rede</li> <li>2.3 Configuração</li> </ul>                                                                                                    | <b>1</b><br>1<br>2                   |
| <ul> <li>3 – Visão geral da comunicação</li> <li>3.1 Alcance do sinal de comunicação</li> <li>3.2 Formação dos laços de comunicação</li> <li>3.3 Unidades simples e Hubs</li> <li>3.4 Limites para a formação do laço de comunicação</li> <li>3.5 Conexões</li> </ul> | <b>2</b><br>3<br>4<br>5              |
| <ul> <li>4 – Cadastro e configuração das unidades</li> <li>4.1 Sensores Simples</li> <li>4.2 Hubs</li> <li>4.3 Alterar uma configuração</li> </ul>                                                                                                    | <b>5</b><br>6<br>7                   |
| <b>5 — Modos de operação da unidade</b><br>5.1 Apagadas<br>5.2 Gravadas/Endereçadas<br>5.3 Gravação em Operação                                                                                                    | <b>7</b><br>7<br>8<br>8              |
| <ul> <li>6 - Gravação/Endereçamento de Unidades</li> <li>6.1 Por que gravar as unidades?</li> <li>6.2 Gravar unidades</li> <li>6.3 Gravar Hub</li> <li>6.4 Regravação</li> <li>6.5 Apagar unidades</li> <li>6.6 Alterações nas configuração de conexão</li> </ul>     | <b>8</b><br>9<br>9<br>10<br>11<br>11 |
| 7 – Sinais do sistema                                                                                                    | 11                                   |
| 8 – Conexão da Unidade à Rede Elétrica                                                                                                    | 12                                   |

# 1 – Introdução

Neste manual serão apresentados os procedimentos de instalação e configuração do sistema de detecção e prevenção de incêndio GALBA V251, além de dicas que certamente agilizarão os trabalhos de start-up.

É indispensável que se leia o manual de usuário para conhecer a navegação nos menus da central.

## 2 – REDE sem fio de comunicações

#### 2.1 O que é?

Como o sinal sem fio é lançado no ar não podemos limitar seu alcance que pode alcançar até 100 metros. Isso poderia causar problemas ao funcionamento do sistema considerando que dois prédios vizinhos tenham instalado o mesmo produto, ou seja, os alarmes de falha e incêndio chegariam à central dos dois prédios. Para solucionar este problema foi criada uma identificação para cada rede instalada, esta identificação é um número e deve ser configurado no ato da instalação e, uma vez que o sistema esteja funcionando, nunca deve ser alterado.

#### 2.2 A identificação da rede:

A configuração da identificação da rede sem fio deve ser o PRIMEIRO PASSO a ser executado na configuração do sistema, pois toda a comunicação entre as unidades dependem deste número.

No total existem 65536 números de rede, estando eles entre 1 e 65536.

## 2.3 Configuração:

- 1. Para configurar o número da rede entre na opção "REDE" que consta no menu principal.
- A contagem do número de rede é sempre crescente e para alterá-lo utilize a tecla "CIMA" para incrementá-lo de um em um, utilize a tecla "BAIXO", para incrementá-lo de cem em cem,ou ainda pressione as duas teclas ao mesmo tempo para incrementar o número de rede de mil em mil.
- 3. Ao ultrapassar o número 65536, o mesmo volta automaticamente ao 1.
- 4. Para finalizar mantenha a tecla "ENTER" pressionada até voltar ao menu principal.

# 3 – Visão geral da comunicação

3.1 Alcance do sinal de comunicação:

Com base em nossa experiência na instalação deste sistema, chegamos a uma média para o alcance do sinal de comunicação. Para áreas compartimentadas o alcance está por volta de 30 metros e em áreas abertas pode chegar até 120 metros.

*No entanto é importante salientar que estas distâncias dependem das condições físicas da edificação*, por exemplo, lajes e paredes de concreto muito espessas podem influenciar da distância.

#### 3.2 Formação dos laços de comunicação:

Sabendo que o alcance do sinal de comunicação entre central e unidades como detectores de fumaça é de, em média, 30 metros, não seria possível instalar nosso sistema em grandes prédios e pavilhões.

Para resolver este impasse criamos a possibilidade de configurar simples detectores de fumaças ou acionadores manuais como repetidores de sinal. Isto significa que, respeitando o alcance do sinal podemos alcançar longas distâncias.

Observe na figura 3.1 abaixo que a unidade S4 está a mais de 60 metros da central, mas ainda faz parte da rede.

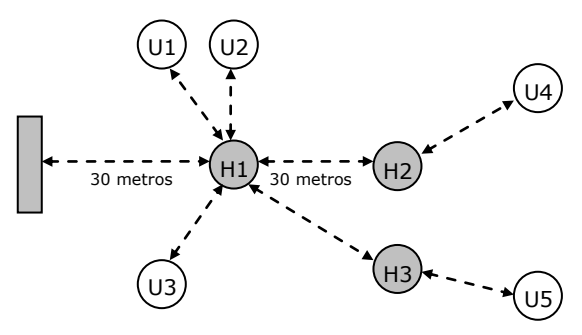

Figura 3.1 – Laço de comunicação

#### 3.3 Unidades simples e hubs:

Definiremos como unidades simples os dispositivos: Detector de fumaça, detector de temperatura, acionador manual. Como foi dito no item 3.2, uma unidade simples pode ser configurada como hub para aumentar o laço de comunicação. No entanto, em alguns casos, não existem unidades próxima á central ou entre setores, como aconteceria em locais com uma guarita e um prédio separados por 100 metros.

Para estes casos criamos uma unidade que simplesmente funciona como hub, repetindo o sinal e gerenciando sensores ou até mesmo outros hubs.

3.4 Limites para formação dos Laços:

Existem alguns limites para a formação de laços que devem ser respeitados para um bom funcionamento do sistema V251.

Quantidade de unidades endereçadas pela central: 251

N<sup>o</sup> de sensores simples: até 251 – (subtraia 251 pelo número de hubs usados para obter a quantidade exata de unidades simples que poderá ser instalada na central GALBA v251)

Nº de Hubs: até 64

Observando a figura 3.1 levantamos os seguintes números:

|                           | Quantidades |
|---------------------------|-------------|
| Hubs conectados à central | 1           |
| Hubs conectados ao H1     | 2           |
| Unidades conectadas ao H1 | 3           |
| Hubs conectados ao H2     | 0           |
| Unidades conectadas ao H2 | 1           |
| Hubs conectados ao H3     | 0           |
| Unidades conectadas a H3  | 1           |

Tabela 3.1 – Quantidades do sistema apresentado na figura 3.1

Agora observe a tabela de limites para conexões:

|                           | Quantidades |
|---------------------------|-------------|
| Hubs conectados à central | 1           |
| Hubs conectados a Hubs    | 3           |

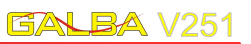

| Sensores conectados a Hubs | 20 |
|----------------------------|----|

Tabela 3.2 – Limite de conexões para formação de laços.

## 3.5 Conexões:

Como já dissemos, só foi possível viabilizar o sistema de detecção de incêndio sem fio por causa da comunicação entre as unidades. Portanto é muito importante realizar um mapa de conexões, com a ajuda de um croqui, antes de iniciar as configurações do sistema.

Observando a figura 3.1 levantamos as conexões:

| Unidade | Conectada a |
|---------|-------------|
| H1      | HO          |
| H2      | H1          |
| H3      | H2          |
| U1      | H1          |
| U2      | H1          |
| U3      | H1          |
| U4      | H2          |
| U5      | H3          |

Tabela 3.3 – Quantidades do sistema apresentado na figura 3.1

# 4 – Cadastro e configuração das unidades

No cadastro de uma unidade atribuímos a ela um nome que será o parâmetro de seu endereçamento.

A configuração consiste apenas em dizer em que a unidade estará conectada.

4.1 Unidades Simples:

 Para cadastrar e configurar uma unidade simples faça o caminho Menu principal -> cadastrar -> Setor. A tela a seguir será apresentada:

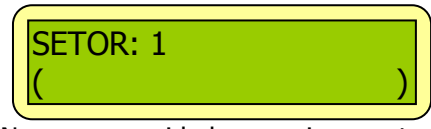

- Para Nomear a unidade pressione a tecla "ENTER". Um cursor piscante surgirá no segundo digito da segunda linha do display, logo após o "(".
- O nome desejado é escrito digito a digito. Para escolher a letra ou caractere utilize as teclas "CIMA" e "BAIXO". Ao chegar ao caractere desejado pressione "ENTER" para ir ao próximo digito.
- Quando o nome de até 14 dígitos estiver completo siga para a configuração da unidade pressionando a tecla "ENTER" por aproximadamente 3 segundos até que nova tela seja apresentada:

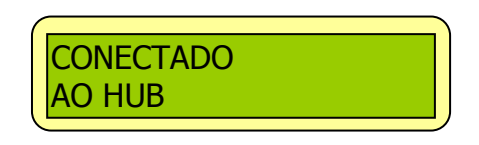

 Utilize as teclas "CIMA" e "BAIXO" para selecionar o número do hub ao qual esta unidade estará conectada e pressione "ENTER" para finalizar.
 A central é subentendida como HUB 0 e é expressamente proibido conectar um sensor simples a ela!

4.2 Hubs:

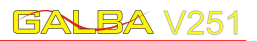

1. Para cadastrar e configurar um HUB faça o caminho Menu principal -> cadastrar -> Hub. A tela a seguir será apresentada:

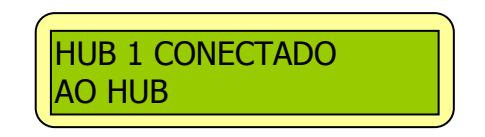

- Utilize as teclas "CIMA" e "BAIXO" para selecionar o número do hub que será configurado e pressione "ENTER" para prosseguir.
- 3. Agora utilize as teclas "CIMA" e "BAIXO" para selecionar o número do hub ao qual este hub estará conectado e pressione "ENTER" para finalizar.
- Para nomear um Hub execute o mesmo procedimento utilizado para nomear uma unidade simples, porém utilize a seguinte regra:
   O nome do HUB X deve ser escrito na posição decrescente (251, 250, 249, 248, etc).
   Por exemplo: Escreva o nome do Hub 1 na posição 251, o Hub 2 na posição 250 e assim por diante.
- 5. Depois de escrever o nome do hub, a tela de conexão será apresentada, deixe a configuração "SETOR CONECTADO AO HUB" vazia e finalize pressionando "ENTER".

#### 4.3 Alterar uma configuração:

Para alterar um nome ou configuração de qualquer unidade, siga os passos descritos nos dois itens anteriores.

Muitas vezes desejamos alterar apenas o hub no qual uma unidade está conectada, para isso escolha a unidade a ser modificada e, para não alterar o nome escrito, mantenha a tecla "ENTER" pressionada até que a tela de conexão seja apresentada. Realiza a alteração e pressione "ENTER" para finalizar.

# 5 – Modos de operação da unidade

#### 5.1 Apagadas:

Nesta condição as unidades não possuem nenhum endereço interno e não responderão aos comandos da central. Quando apagada qualquer unidade mantém seu led vermelho aceso.

#### 5.2 Gravadas/Endereçadas:

Este é o MODO DE OPERAÇÃO, pois os dados de conexão configurados na central já foram gravados na unidade.

Neste modo, sendo a unidade um HUB, ao receber comandos da central o led verde da unidade pisca até 60 vezes rapidamente a cada ciclo de comunicação.

Sendo a unidade um Sensor simples, ao receber comandos de hubs pisca seu led verde até 5 vezes a cada ciclo de comunicação.

Veremos nos capítulos a seguir como Gravar/Endereçar uma unidade.

#### 5.3 Gravação em Operação:

Para facilitar a configuração do sistema é possível regravar uma unidade do sistema sem ter que apagá-la ou removê-la de seu local de instalação.

Quando se entra neste modo de gravação a unidade emite 3 beeps e acende o led vermelho, e ao ser regravada a unidade emite 2 beeps e volta ao modo de operação.

## 6 – Gravação/Endereçamento de Unidades

#### 6.1 Por que gravar as unidades?

As unidades do sistema de detecção V251 necessitam ser gravadas. A gravação nada mais é que transferir para a unidade as configurações de comunicação feitas na central. Por exemplo, quando gravamos a unidade U2 do sistema apresentado na figura 3.1, a central informa a unidade de que ela participa de uma rede X (capitulo 2) e que está conectada ao hub **H1**.

#### 6.2 Gravar unidades:

1. Para gravar uma unidade faça o caminho: Menu Principal -> Gravar -> Unidades, escolha o sensor a ser gravado utilizando as teclas "CIMA e BAIXO".

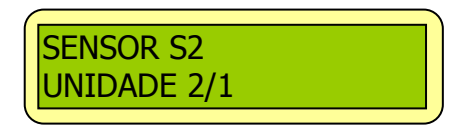

Utilizando novamente a unidade **U2** do sistema da figura 3.1, ao localizá-lo no menu de gravação a tela acima será apresentada.

SENSOR S2 -> Nome da unidade UNIDADE 2/1 -> Informação de conexão que significa que esta é a unidade dois do hub 1.

 Aproxime a unidade a ser gravada próximo à central ou vice-versa e pressione a tecla "ENTER". Ao receber os dados de gravação a unidade emitirá dois beeps de confirmação e apagará seu led vermelho ficando pronta para operação.  É necessário que as unidades estejam apagadas ou em modo de regravação para aceitar uma nova gravação.

## 6.3 Gravar Hubs:

1. Para gravar um HUB faça o caminho: Menu Principal - > Gravar -> Hubs, escolha o sensor/hub a ser gravado utilizando as teclas "CIMA e BAIXO".

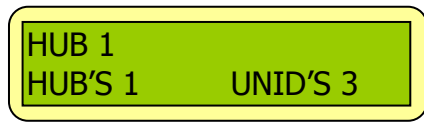

Utilizando o HUB **H2** do sistema da figura 3.1 como exemplo, localizando-o no menu de gravação a tela acima seria apresentada.

```
HUB 1 -> Hub
```

```
HUB's 1 -> Informa que há um HUB conectado a este.
UNID's 2 -> Informa que há três SENSORES
conectados a este HUB.
```

- Aproxime o sensor/hub a ser gravada da central ou vice e versa e pressione a tecla "ENTER". Ao receber os dados de gravação o sensor/hub emitirá dois beeps de confirmação e apagará seu led vermelho ficando pronto para operação.
- 3. É necessário que a unidades esteja apagada ou em modo de regravação para aceitar uma nova gravação.

#### 6.4 Regravar:

Devido a características físicas de determinados ambientes onde serão instaladas as unidades, pode ocorrer dificuldade de conexão. No caso de a comunicação entre duas unidades não ser muito boa monte outro arranjo de conexão. É possível regravar uma unidade quantas vezes for necessário.

- 1. Para regravar, aproxime um imã próximo a etiqueta com a palavra teste que está localizado na caixa da unidade até que ela emita três beeps de aviso de entrada na condição de regravação e fique com seu led vermelho aceso.
- 2. O sensor permanece em modo de regravação por cinco segundos.
- Com a central em mãos e próxima da unidade a ser gravada, localize seus dados de gravação no menu Gravar -> Unidade ou Gravar -> Hub e pressione "ENTER".
- 4. Ao ser gravada a unidade emite dois beeps de confirmação e apaga o led vermelho.

#### 6.5 Apagar unidades:

Dificilmente é necessário, mas se desejar apagar uma unidade para efetuar uma nova gravação siga os passos:

- 1. Abra a caixa da unidade e procure um par de pinos (Jumper) no centro da placa com o título "RESET".
- Feche um "curto circuito" entre estes pinos com a ajuda de um clips ou chave de fenda até que o sensor emita seis beeps e acenda seu led vermelho confirmando a operação.
- 3. Feche a caixa da unidade que já está pronta para receber nova gravação.

# 6.6 Alterações nas configuração de conexão:

É extremamente importante regravar todas as unidades de um grupo que sofreu alterações. Para exemplificar, volte à figura 3.1 e observe que, se configurarmos o sensor S2 para se conectar ao Hub H2 deve-se regravar: H1,S1,S2,S3 e H2,S4.

# 7 – Sinais do sistema

A central comunica-se com as unidades em ciclos.

Em um primeiro ciclo, envia aos Hubs por volta de 40 comandos de leitura de dados. Ao receber cada um destes comandos o hub pisca seu led verde. Portanto, quanto mais vezes o led verde de um hub piscar significa que a comunicação está melhor.

No segundo ciclo a central se comunica com os sensores simples enviando 5 comandos. Piscando cinco vezes o sensor indica uma comunicação muito boa. Uma única piscada já é suficiente, no entanto não muito confiável.

## 8 – Conexão da Unidade à Rede Elétrica

Para um bom funcionamento do sistema é indispensável que se faça um bom trabalho com relação a rede 110V/220V. NUNCA amarre, solde ou enrole os fios nos terminais de entrada das unidades. Isto pode causar danos à unidade e à rede elétrica. Utilize sempre os terminais para cabo que são fornecidos juntamente com cada unidade.

Conecte os fios da rede elétrica aos terminais J6 e J7.

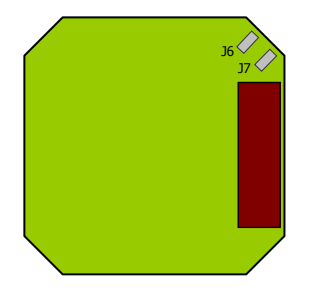

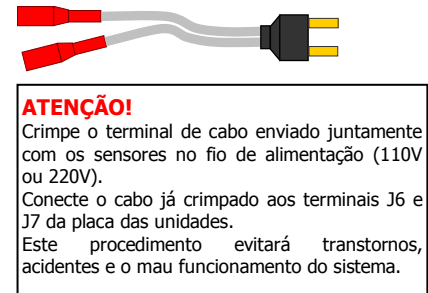

Certifique-se sempre de que as unidades que serão instaladas são compatíveis com a tensão da rede elétrica local.

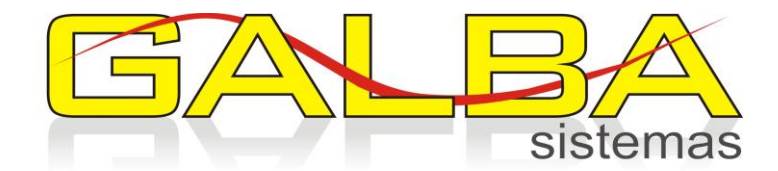

GALBA Sistemas Eletrônicos de Segurança Ltda. Av. Dom Pedro II, 2786 – Bairro Campestre – Santo André – SP PABX/ Fax: (11) 3705-3504 – CEP 09080-001 www.galbasistemas.com.br galbasistemas@galbasistema.com.br